## Updating Security Certificate for USFWireless-Auth

You will notice your macbook will not automatically connect to USFWireless-Auth as it has in the past. Please follow the directions below to update your connection.

When your macbook tries to connect, you should receive a "Verify Certificate" box similar to below. Click show certificate.

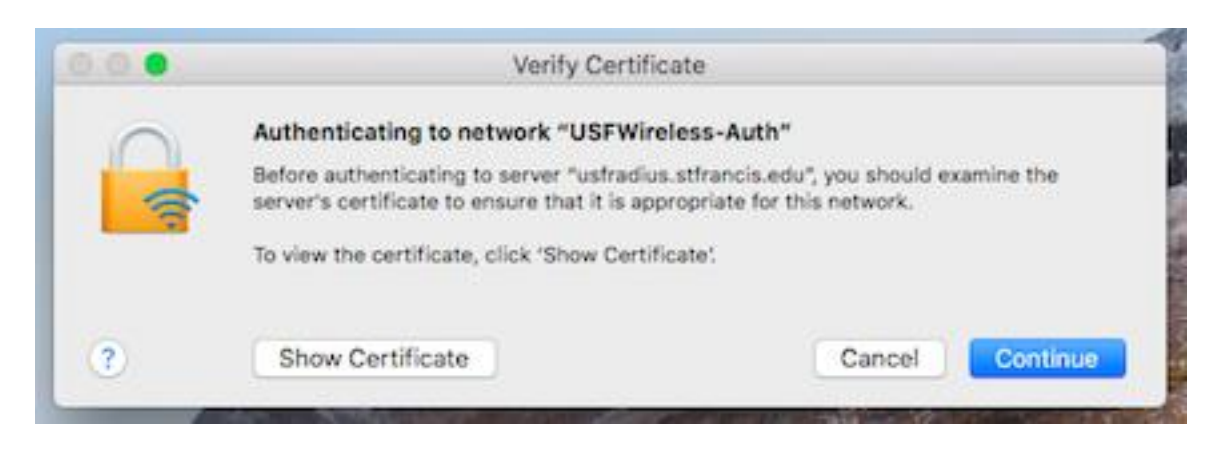

Details of the new certificate will be displayed.

|                                    | Verify Certificate                                                                                                    |
|------------------------------------|----------------------------------------------------------------------------------------------------|
|                                    | Authenticating to network "USFWireless-Auth"<br>Before authenticating to server "usfradius.stfrancis.edu", you should examine the<br>server's certificate to ensure that it is appropriate for this network.<br>To view the certificate, click 'Show Certificate'. |
| 🗹 Always trust                     | "usfradius.stfrancis.edu"                                                                                                    |
| DigiCert<br>∟ 🖾 Digi               | Global Root G2<br>Cert Global G2 TLS RSA SHA256 2020 CA1                                                                                                    |
| L, 📷                               | usfradius.stfrancis.edu                                                                                                    |
|                                    |                                                                                                    |
| Certificate<br>Standard<br>> Trust | usfradius.stfrancis.edu<br>Issued by: DigiCert Global G2 TLS RSA SHA256 2020 CA1<br>Expires: Sunday, July 19, 2026 at 6:59:59 PM Central Daylight Time<br>This certificate is valid                                                                                |
| > Details                          |                                                                                                    |
| ?                                  | Hide Certificate Cancel Continue                                                                                                    |

Verify the name, usfradius.stfrancis.edu and the expiration date. Click continue.

Depending on your security settings, you may need to enter your local username/password for your mac to add the certificate to the trust store. Enter that information and click Update Settings. You should now be connected.

| R | You are mak<br>Trust Settin<br>Enter your pas | ing changes to your Certificate<br>gs.<br>sword to allow this. |
|---|-----------------------------------------------|----------------------------------------------------------------|
|   | User Name:                                    | jp.                                                            |
|   | Password:                                     |                                                                |

If you are experiencing further trouble, please contact USF Tech Support at <u>techsupport@stfrancis.edu</u> or 815.768.8324